## 【要注意】zip ファイル解凍の準備

「厚生労働省版ストレスチェック実施プログラム.zip」の解凍を行う場合、以下の準備を 実施してから解凍してください。

## Windows 標準の解凍ツールを使用

- 「厚生労働省版ストレスチェック実施プログラム.zip」の右クリックメニューを開き、「プロパティ」をクリックします。
- 「全般」タブの「セキュリティ:」項目にある「ブロックの解除」ボタンをクリックし、その後に「適用」ボタン、「OK」ボタンを順にクリックします。(画像参照)

| :般 セキュリラ                 | イ 詳細 以前のバージョン                                                                       |
|--------------------------|-------------------------------------------------------------------------------------|
|                          | 厚生労働省版ストレスチェック実施プログラムzip                                                            |
| ファイルの種類                  | ZIP ファイル (zip)                                                                      |
| プログラム:                   | 💨 Lhaplus Version 📃 🖉 変更( <u>C</u> )                                                |
| 場所:                      | C¥                                                                                  |
| サイズ:                     | 254 MB (267,228,848 /ኝተト)                                                           |
| ディスク上<br>のサイズ:           | 254 MB (267,281,282 /ኑ/ ト)                                                          |
| 作成日時:                    | 2015年11月18日、10:15:29                                                                |
| 更新日時                     | 2015年11月18日、10:15:58                                                                |
| アクセス日時:                  | 2015年11月18日、10:15:29                                                                |
| 属性:                      | ]読み取り専用(R) 🔲 隠しファイル(H) 🛛 詳細設定(D)                                                    |
| セキュリティ: こ<br>な<br>し<br>し | のファイルは他のコンピューターから取得し<br>ものです。このコンピューターを保護するた<br>)、このファイルへのアクセスはブロックされる<br>T能性があります。 |

- ③ 以上の①②を実施したうえで、「厚生労働省版ストレスチェック実施プログラム.zip」の右クリックメニューを開き、「すべて展開」をクリックした後、解凍を行ってください。
- 注)フリーソフト等の解凍ツールの使用について

ー部のフリーソフトの古いバージョンでエラーが表示され正常に解凍できない場合が確認されております。そのため、フリーソフト等の解凍ツールは使用せず、Windows 標準の解凍ツールの使用を推奨します。